## HDDからSD**メモリーカードに保存**する

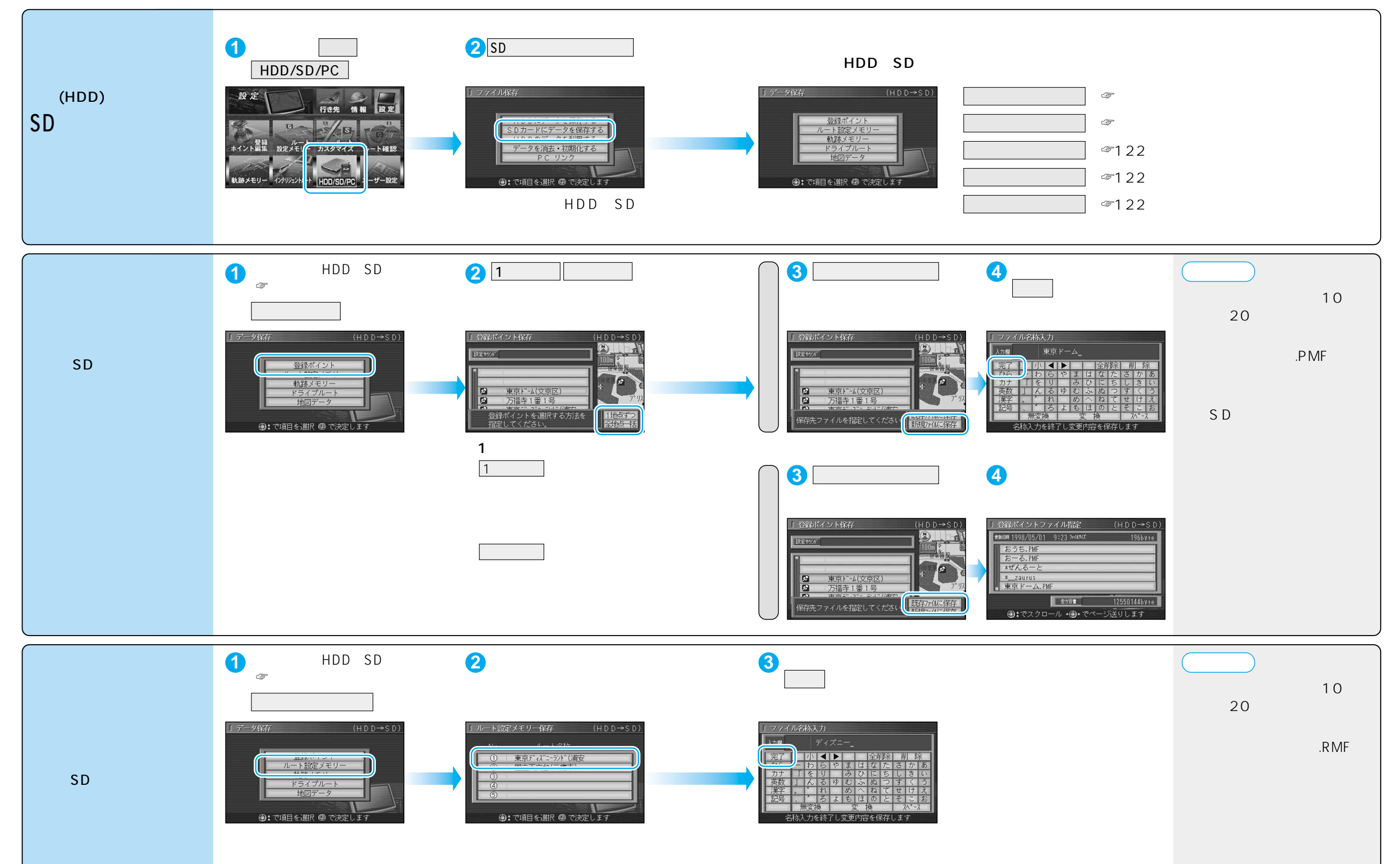